## **Comment activer la protection anti Ransongiciel**

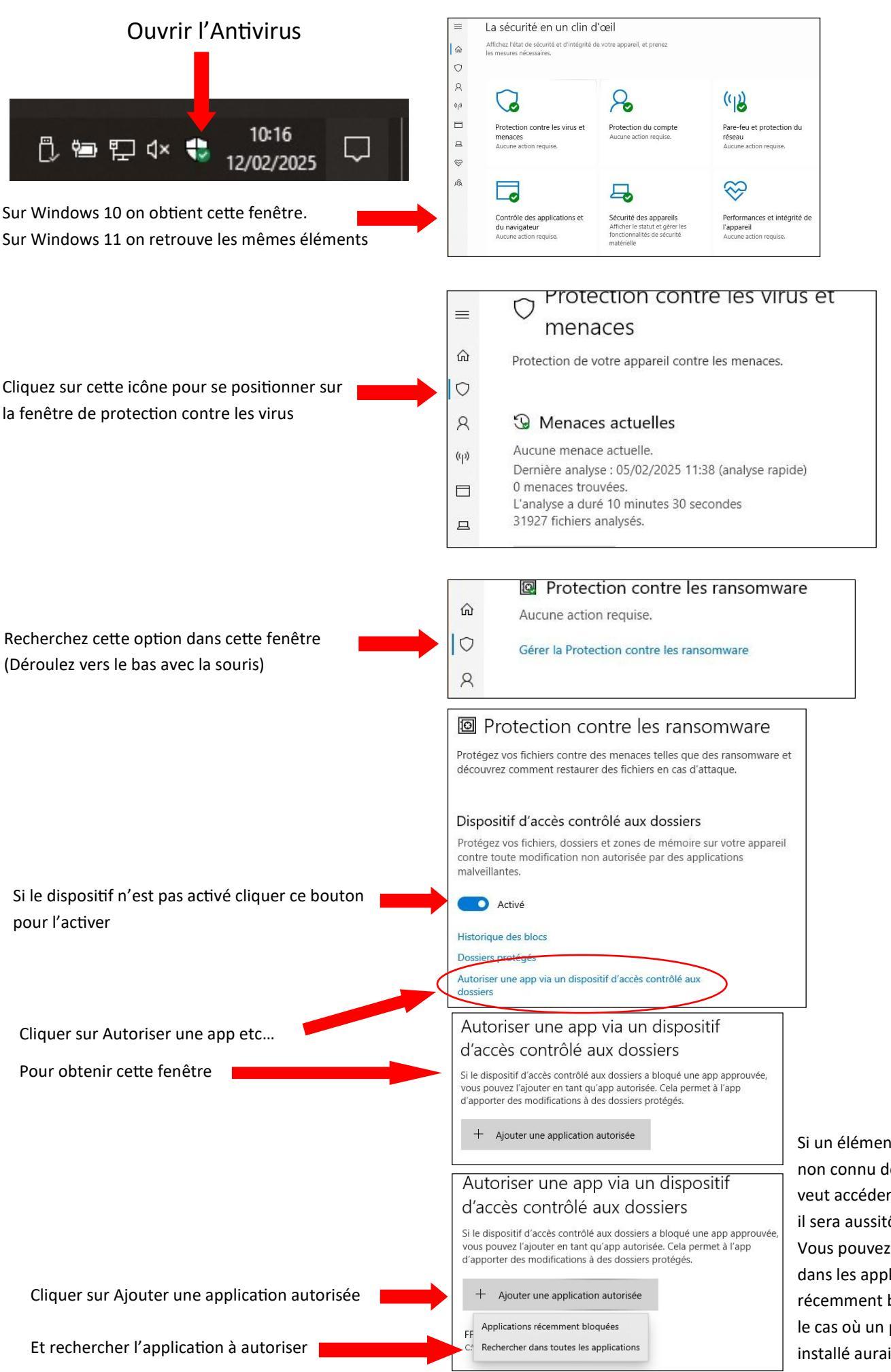

Si un élément extérieur non connu de Windows veut accéder à l'ordinateur il sera aussitôt bloqué. Vous pouvez aussi regarder dans les applications récemment bloquées dans le cas où un programme installé aurait été bloqué